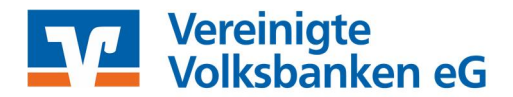

# Profi cash mit mit HBCI (Chipkarte / Sicherheitsdatei)

Manuelle Umstellung der Konten nach Fusion

Am 21. November 2020 erfolgt im Rahmen der "Technischen Fusion" die Zusammenführung der Datenbestände der "Volksbank Reutlingen eG" mit der "Vereinigten Volksbank eG" zu "Vereinigte Volksbanken eG".

Nach der technischen Fusion ist es notwendig, dass die Kunden der Volksbank Reutlingen in ihrer Zahlungsverkehrs-Software Änderungen vornehmen.

Wir empfehlen hierfür den Fusionsassistenten von Profi cash zu verwenden. Sollten Sie dennoch die Umstellung nach der technischen Fusion manuell vornehmen wollen, führen Sie bitte die folgenden Schritte durch. Die Verbindung zum Bankrechner ist nach der technischen Fusion nur noch mit Ihren neuen Bankverbindungsdaten möglich ist. Die Umstellung können Sie ab dem 23. November 2020 vornehmen.

### 1. Anmeldung

Starten Sie Profi cash als Administrator, damit alle erforderlichen Umstellungen vorgenommen werden können. Klicken Sie auf dem Desktop mit der rechten Maustaste auf das Profi cash Bild und wählen danach mit der linken Maustaste den Punkt "Als Administrator ausführen".

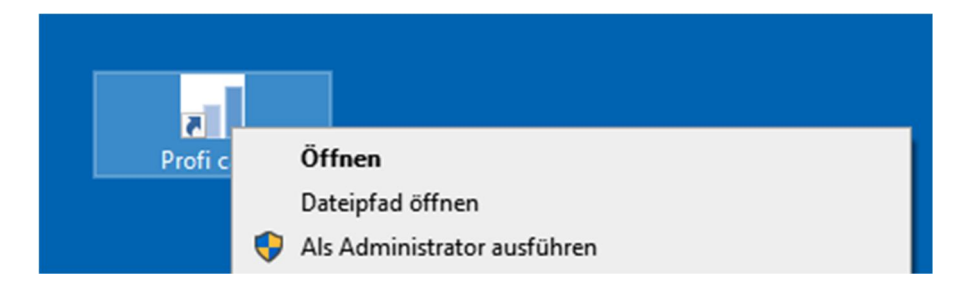

Die Anmeldung in Profi cash erfolgt auch nach der Fusion wie gewohnt mit dem von Ihnen selbst vergebenen Programm-Kennwort.

|               | n De                                                         | ×      |
|---------------|--------------------------------------------------------------|--------|
|               | Profi cash 11.74                                             |        |
| C             | lie Lösung für Ihren Zahlungsverk                            | ehr    |
|               | - einfach, schnell, zuverlässig                              |        |
|               | (c) Fiducia & GAD IT AG 1995-20                              | 20     |
| (letzte       | Version freigeschaltet<br>e erfolgreiche Lizenzprüfung vor 3 | Tagen) |
| <u>F</u> irma | 0002 Mustermann                                              | ~      |
| Anwender      | master                                                       | ~      |
| Passwort      | 1                                                            |        |

## 2. Datensicherung

Erstellen Sie nach der Anmeldung über den Menüpunkt "Datei – Datensicherung" eine vollständige Sicherung Ihres aktuellen Mandanten.

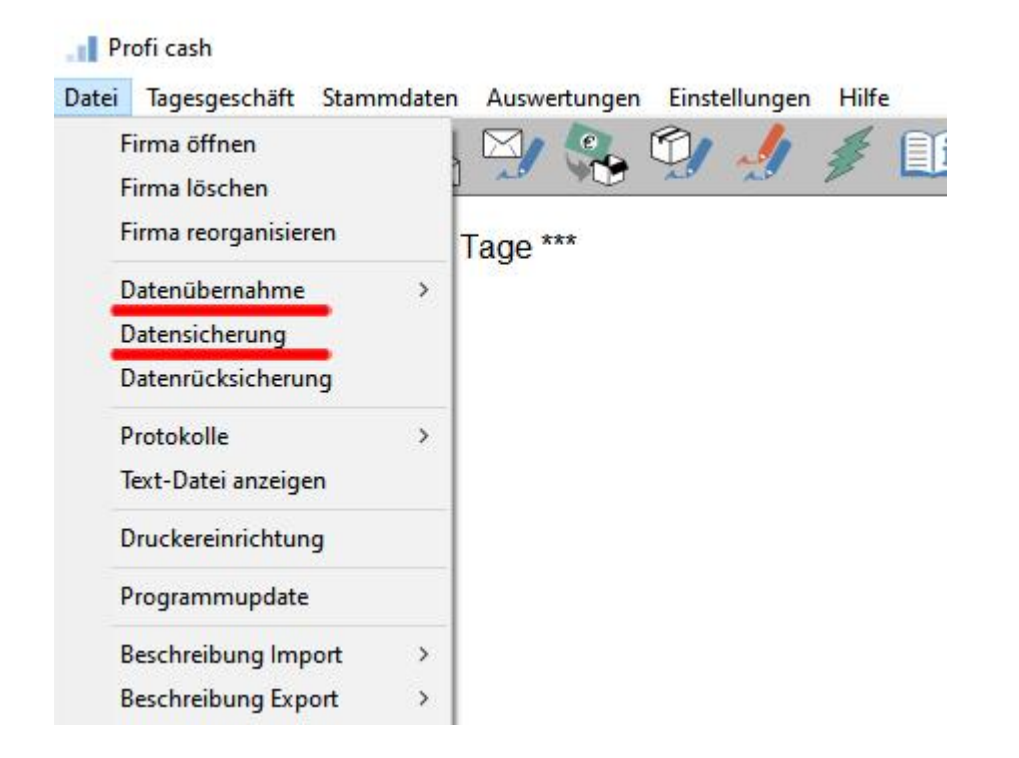

| Profi cash          | ×  |
|---------------------|----|
| Ende Datensicherung | ОК |
|                     |    |

Nach erfolgreicher Durchführung der Datensicherung, erhalten Sie eine Meldung von Profi cash. Bestätigen Sie diese mit "OK". Nun können Sie die Umstellung manuell vornehmen.

### 3. Prüfen, ob noch offene Zahlungsverkehrsjobs vorhanden sind

Bevor die Umstellung vorgenommen wird, prüfen Sie die Datenübertragung, ob noch offene Zahlungsverkehrsjobs mit den alten Bankverbindungen existieren. Gehen Sie dazu über den Menüpunkt "Tagesgeschäft" – "Datenübertragung" und prüfen Sie die vorhandenen Jobs.

In der Spalte "Art" können Sie erkennen, ob ein Zahlungsverkehrsjob (ZV) vorhanden ist. Diese Jobs müssen gelöscht und nach der Umstellung wieder aktiviert werden.

| atenübertragung                      |              |               |                             |             |                   | 2                              |
|--------------------------------------|--------------|---------------|-----------------------------|-------------|-------------------|--------------------------------|
| itte die zu sendenden Jobs markierer | n            |               |                             |             |                   |                                |
| ur Jobs anzeigen zu Kontokategorie   |              |               | ~                           |             | alle nicht erfolg | reichen Jobs <u>m</u> arkieren |
| ur folgende Jobart anzeigen          |              | O UMS/SLD/VMK |                             | Sonstige    |                   |                                |
| Kha Kilozal                          |              | DIZ Kishis    | - Martine An                | Überhammen  | Dahaa             | Dankaufikaur                   |
| 1 Kto-Kurzei                         |              |               | verranier Alt               | Obertragung | Detrag            | bankausruhrung                 |
|                                      |              |               |                             |             |                   |                                |
|                                      |              |               |                             |             |                   |                                |
| nden am 18.08.20 🔲 07                | ✓ :42 <> Uhr | Programm na   | ach der Datenübertragung be | enden       |                   | Internetzugang                 |

Job löschen:

| Profi cas | sh                                | ×                  |
|-----------|-----------------------------------|--------------------|
| ?         | Wirklich löschen bzw. stornieren? | Ja<br><u>N</u> ein |
|           |                                   |                    |

Aufträge des gelöschten Jobs wieder aktivieren:

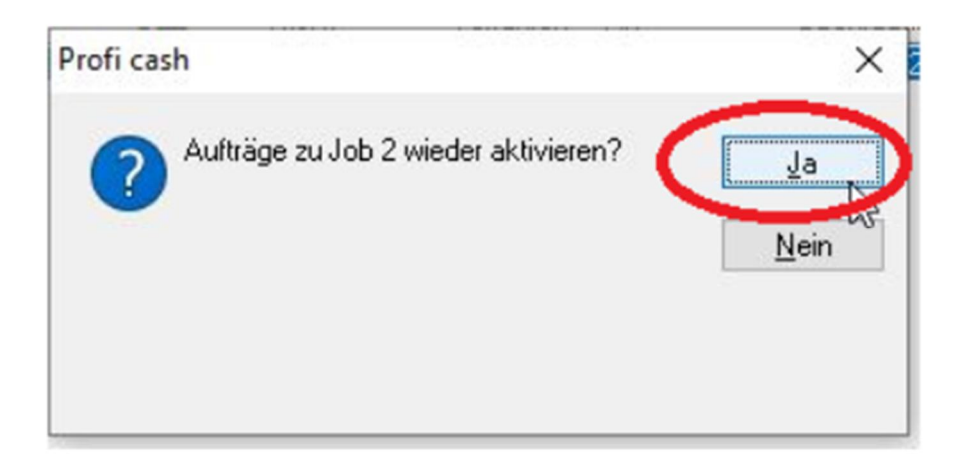

# 4. Auftraggeberkonten ändern

ACHTUNG: Beim Einsatz des HBCI-Verfahrens ist keine Änderung bei der der Bankleitzahl vorzunehmen.

| Konto-Kürzel             | 4711                                                                                       | manuelle Buchungen erlaubt    |
|--------------------------|--------------------------------------------------------------------------------------------|-------------------------------|
| Kontoart                 | Konto allgemein                                                                            | SEPA-Aufträge nicht erlaubt   |
| Kontokategorie           | · · ·                                                                                      | AZV-Aufträge nicht erlaubt    |
| Kontojnhaber             | Mustermann                                                                                 | Inf <u>o</u> s                |
| Z <u>u</u> satz          |                                                                                            | Saldo auf <u>0</u> ,00 setzen |
| Straße/ <u>P</u> ostfach | Lindenstr. 99                                                                              | Löschen                       |
| <u>D</u> rt              | Éntenhausen                                                                                | Leeren/Neu                    |
| Sontonummer              | 4711 EUR Bang 0                                                                            | Konto ändern                  |
| BLZ                      | 64090100                                                                                   | Suchen                        |
| 8ank <u>n</u> ame        | Volksbank Reutlingen eG                                                                    |                               |
| Bankgrt                  | C.                                                                                         |                               |
| BA <u>N</u>              | DE22640901000100000010                                                                     |                               |
| 81 <u>C</u>              | C                                                                                          |                               |
|                          | SEPA-Sammler als Einzelaufträge buchen   Kontoinformationen im <u>C</u> AMT-Format abrufen | Cash Management               |
| HBCI-Kürzel              | kein 🗸                                                                                     | HBCI-⊻erwaltung               |
| BPD-Kürzel               | VOBART                                                                                     | BPD-Verwaltung                |
| Bundesbank-Melde         | enummer                                                                                    | Daten <u>M</u> eldewesen      |
| Kunden-Nummer A          | ZV 0                                                                                       | TIPANET-Adresse               |
|                          | Auswertung Speicher                                                                        | n Beenden                     |

Geben Sie nun – sofern Sie eine neue Kontonummer erhalten haben (Siehe separates Schreiben) die Kontonummer, in der Sparte "neue Begriffe" unter "Kontonummer" ein.

| alte Begriffe |               | neue Begriffe     |
|---------------|---------------|-------------------|
| onto-Kürzel   | 4711          | Konto-Kürzel 4711 |
| Z             | 64090100      | BLZ 64090100      |
| ontonummer    | 4711          | Kontonummer       |
| tte Änderung  | en eintragen! |                   |

ACHTUNG: Widerholen Sie den Punkt 5 für alle Konten der ehemaligen Volksbank Reutlingen eG. Nach der Umstellung können Sie wie gewohnt mit Profi cash arbeiten.